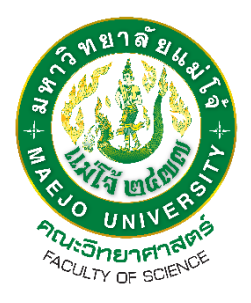

## Flowchart ขั้นตอนการขอจัดทำ Banner ขึ้นเว็บคณะฯ (งานบริหารและธุรการ คณะวิทยาศาสตร์ มหาวิทยาลัยแม่โจ้)

โดย

นายนั้นทวัฒน์ รักษ์เผ่าสุวรรณ

งานบริหารและธุรการคณะวิทยาศาสตร์ เอกสารประกอบการประเมินปี 2565

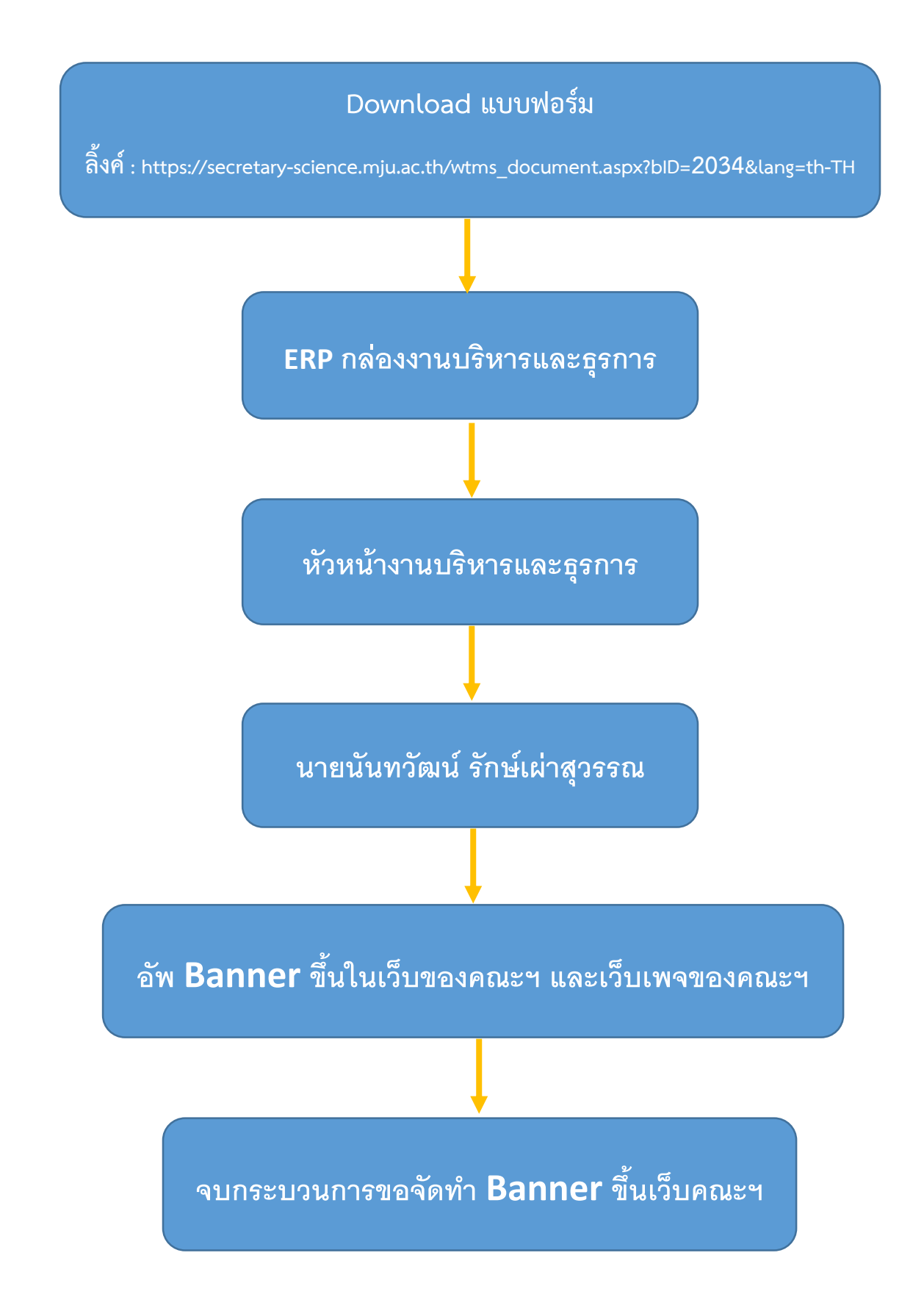

## รายละเอียดขั้นตอนการขอจัดทำ Banner ขึ้นเว็บคณะ

ทำการ <sub>Download</sub> แบบฟอร์มผ่านทางกล่องงานบริหารและธุรการที่เว็บไซต์คณะวิทยาศาสตร์ ลิ้งค์ : https://secretary-science.mju.ac.th/wtms\_document.aspx?blD=2034&lang=th-TH

บุคลากรทำการกรอกข้อมูลลงในแบบฟอร์มโดยมีรายละเอียดการกรอกดังนี้

- ชื่อผู้ขอใช้บริการ/สังกัดงาน
- ข้อความที่ต้องการให้ขึ้นใน Banner เช่นชื่อกิจกรรม/โครงการ, สถานที่จัด และวันที่จัด
- รูปภาพที่ต้องการแนบ (หากมีรูปที่ต้องการให้แนบเพิ่มเติมสามารถส่งแนบมาใน e-manage)

เมื่อทำการกรอกข้อมูลครบถ้วนเรียบร้อย ให้บุคลากรทำการส่งแบบฟอร์มเข้า

ERP กล่องงานบริหารและธุรการของคณะฯ

เจ้าหน้าที่งานบริหารและธุรการทำการส่งแบบฟอร์มการขอจัดทำ Banner

ให้หัวหน้างานบริหารและธุรการ

เพื่อเห็นควรแจ้งให้นายนันทวัฒน์ รักษ์เผ่าสุวรรณ ดำเนินการจัดทำต่อไป

นายนั้นทวัฒน์ รักษ์เผ่าสุวรรณ ทำการรับเรื่องจากหัวหน้างานบริหารและธุรการ

พร้อมจัดทำ Banner ตามแบบฟอร์มที่ได้รับ

นายนั้นทวัฒน์ รักษ์ผสุวรรณ เมื่อจัดทำ Banner ตามแบบฟอร์มเสร็จเรียบร้อย

ก็จัดทำการอัพ Banner ขึ้นในเว็บของคณะฯ และเว็บเพจของคณะฯ

จบกระบวนขั้นตอนการขอจัดทำ Banner ขึ้นเว็บคณะา